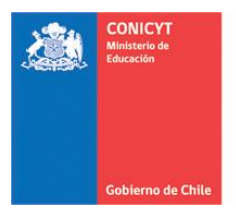

Comisión Nacional de Investigación Científica y Tecnológica - CONICYT

## Manual del Usuario Buscador de Becas CONICYT

1. En el buscador, haga click en INICIAR SESIÓN.

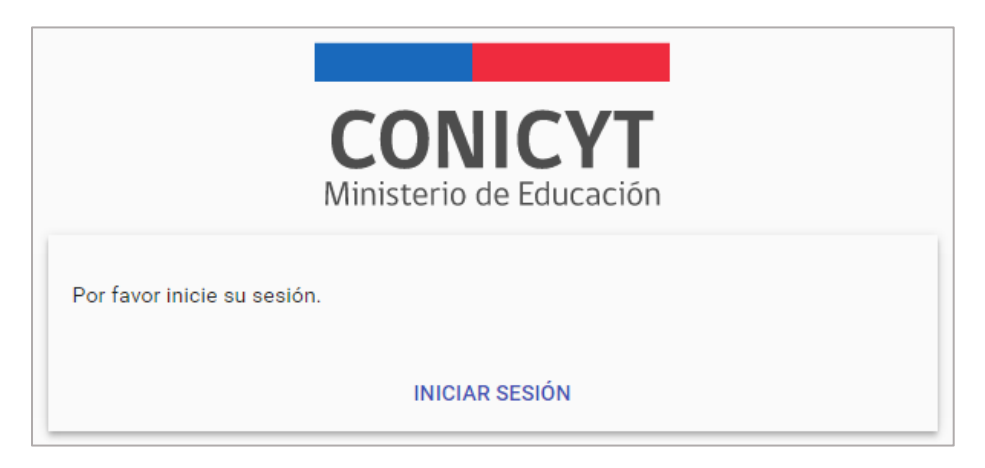

Si usted ya posee Credencial de Acceso CONICYT (correspondiente a la utilizada en el actual Sistema de Postulación en Línea y en el Sistema de Gestión de Solicitudes de Becarios) Ingrese su Usuario (correo electrónico registrado) y Contraseña para acceder. De lo contrario, haga click en la opción de Registrarse en el Sistema de Postulación. Haga click en Continuar.

Para concretar el proceso de registro en el sistema, o bien proceder con la recuperación de clave, puede seguir los pasos indicados en el siguiente manual: <u>haga click aquí</u>

| Ingrese s       | sus credenciales del Sistema de Postulación      |
|-----------------|--------------------------------------------------|
| Recuperar contr | aseña   Registrarse en el Sistema de Postulación |
| Usuario:        |                                                  |
| Contraseña:     |                                                  |
|                 | Recordarme en este computador                    |
|                 | _                                                |
|                 | Continuar                                        |

3. Una vez ingresado sus datos, deberá ingresar los datos correspondientes a su cédula de identidad chilena. (RUN, DV (Dígito Verificador) y el Número de Documento o N°. de Serie según el tipo de cédula que posea). Haga click en VALIDAR.

|              | Por favor ingrese RUN y núi                                                                                                    | nero de documento. Si tiene dudas pinche <u>aquí</u> .                                                           |
|--------------|----------------------------------------------------------------------------------------------------|----------------------------------------------------------------------------------------------------|
|              | RUN                                                                                                    | DV                                                                                                    |
|              | Número de Docur                                                                                                    | mento o de serie de su Cédula                                                                                    |
|              |                                                                                                    | VALIDAR                                                                                                    |
| Nº do        | cumento Cédula de Identidad                                                                                                    | Nº de serie Cédula de Identidad                                                                                  |
| RYHADE I     | REPUBLICA DE CHILE<br>Malaise<br>FREDEZ<br>VIDAL<br>MORTINA<br>MARCELA CAROLINA<br>MORTINA<br>CHIENA<br>CHIENA |                                                                                                    |
| N 12.749.625 | A Marcata Fidda                                                                                                    | IDCHL1476511827787<<<<<<<<br>7605138F0805135CHL20001265<<<<br>IRARRAZABAL MARQUEZ< <fernand<< td=""></fernand<<> |

4. Luego, ingrese los datos solicitados correspondientes a Correo electrónico alternativo, País, Comuna, Dirección Particular y Teléfono de Contacto. Haga click en **CONFIRMAR**.

| Correo electrónico  | alternativo |   |
|---------------------|-------------|---|
|                     |             |   |
| País                |             | ~ |
| Dirección particula |             |   |
| Teléfono particular |             |   |
|                     |             |   |
|                     | CONFIRMAR   |   |

5. Luego de esto, el sistema desplegará el listado histórico de beneficios obtenidos con el correspondiente estado de cierre de estos.

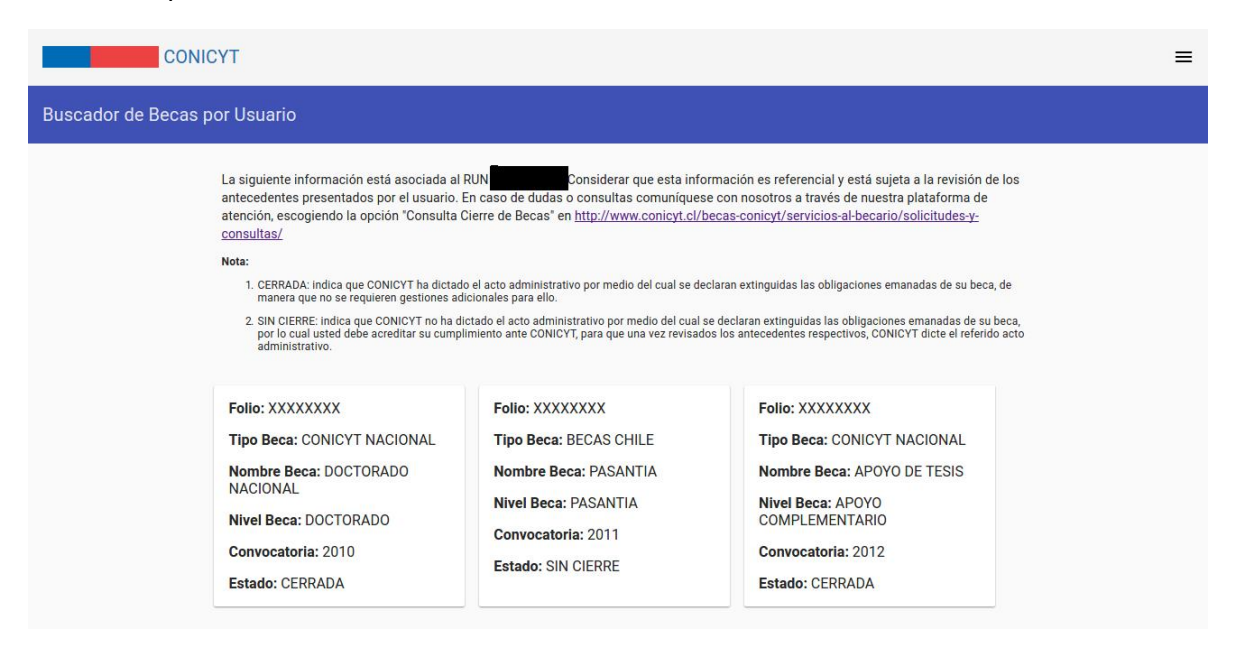

6. Para mayor información sobre el cierre de beca, revise aquí.